# How to use CMT as an author in MIRU2025

To submit a poster paper

# **Greetings & Contact information**

- If you have any questions, please contact us.
- The paper submission system has been changed to CMT from this time.
- There may be some inconveniences. We appreciate your understanding.

- Contact information
  - Takayoshi Yamashita : takayoshi@isc.chubu.ac.jp
  - Shuichi Akizuki : s-akizuki@sist.chukyo-u.ac.jp

# Log in to CMT

• Please log in from the following URL.

https://cmt3.research.microsoft.com/MIRU2025

If you do not have an account, please create one.

| Micr                | rosoft CMT               |  |  |  |
|---------------------|--------------------------|--|--|--|
| Email *             |                          |  |  |  |
| Email               |                          |  |  |  |
| Password *          |                          |  |  |  |
| Password            |                          |  |  |  |
| Log In              |                          |  |  |  |
| Forgot your passwor | rd? New to CMT? Register |  |  |  |
|                     | Search help articles     |  |  |  |
|                     |                          |  |  |  |

About CMT

Docs

## Select role

• If your role is not Author, please select Author for MIRU2025.

| Help Center - | Select Your Role : | Author - | MIRU2025 - |
|---------------|--------------------|----------|------------|
|               |                    | Author   |            |
|               |                    | Chair    |            |

## Submit a new paper

• Please click "Create new submission" in the upper right corner and select "Poster papers"

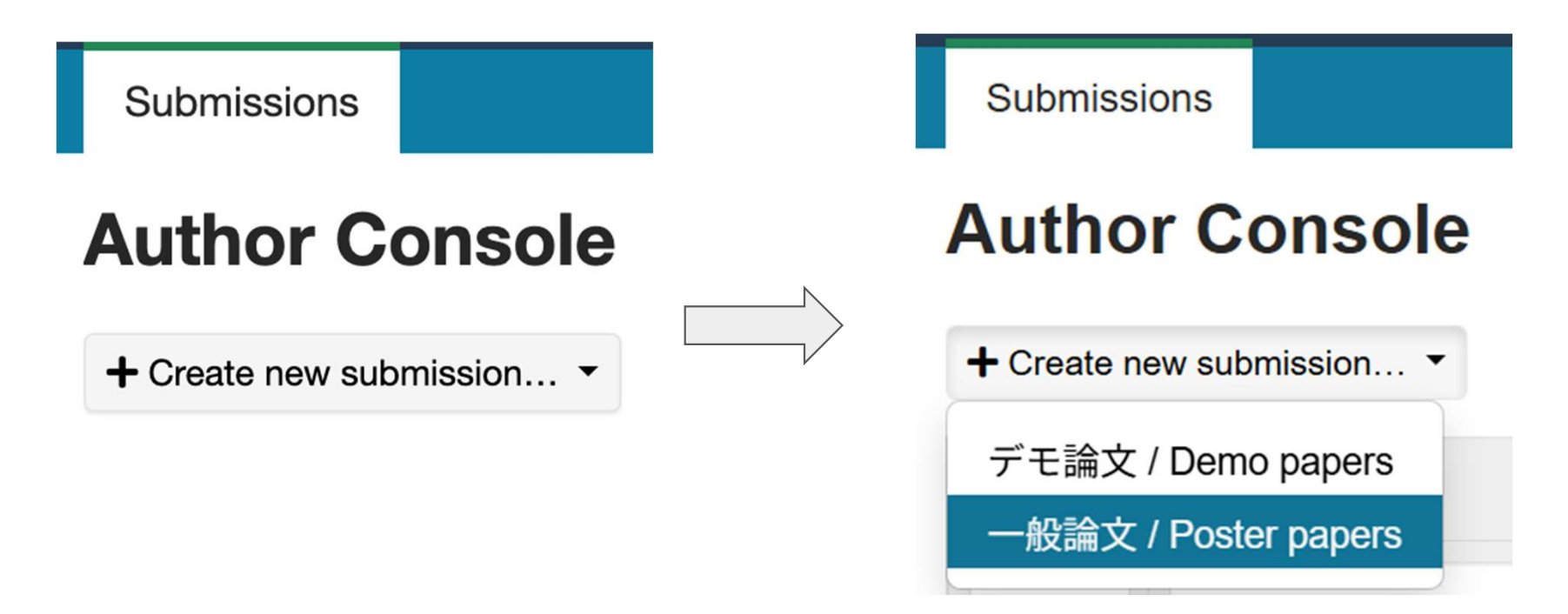

## Enter title and summary

- Please enter the title and summary of your paper.
- Please use the same language as your paper (Japanese or English).

| TITLE AND ABSTRACT |                      |
|--------------------|----------------------|
| * Title            | Title                |
| * Abstract         |                      |
|                    |                      |
|                    |                      |
|                    |                      |
|                    | 2000 characters left |

## Add authors

- In the initial state, only you are registered.
- If there are other authors, click the "+Add" button to add them.
- After adding, click the up or down arrow to set the order of authors.

| AUTHORS *<br>You may add your coa | uthors.                              |            |            |                        |           |       |     |
|-----------------------------------|--------------------------------------|------------|------------|------------------------|-----------|-------|-----|
| Primary Contact                   | Email                                | First Name | Last Name  | Organization           | Country/R | egior | n   |
|                                   | and the device for the second second | 11         | - 1. H. M. | Charles and Laboration | la de la  | ~     | A 1 |

+ Add

## Select research areas

This information will be used when creating the program.

- Please select the research areas of your paper from the list.
  - You must select one primary area (required)
  - You can select up to 3 secondary areas (optional)

#### SUBJECT AREAS \*

You may select up to 3 secondary subject areas.

#### **PrimarySecondary**

領域A:幾何学的解析,光学的解析,3次元解析 | Area A: Geometric analysis, optical analysis, 3D analysis

- (A-01) Camera, geometry, and photometry
  - (A-02) Computational imaging
    - (A-03) Physics-based vision and graphics

# Upload camera-ready manuscript

- The manuscript is in PDF format, up to 4 pages without references, and a maximum of 10MB.
- The submitted manuscript will be released to the participants as a cameraready manuscript.
- You can register a new paper without uploading the manuscript.
- [Important] If the paper manuscript is not uploaded by the due date, we regard the paper as an incomplete submission and will delete it.

| FILES                                                                              |                        |
|------------------------------------------------------------------------------------|------------------------|
| You can upload from 1 to 1 files. Maximum file size is 10 Mb. We accept pdf format | its.                   |
|                                                                                    |                        |
|                                                                                    | Drop files here        |
|                                                                                    | -or-                   |
|                                                                                    | ⊕ Upload from Computer |
|                                                                                    |                        |
|                                                                                    |                        |

## Additional questions

• Please answer additional questions to complete the paper submission (abstract registration).

**ADDITIONAL QUESTIONS** 

1. 著者リストの入力 | Enter the author list \*

ホームページや予稿集等にプログラムを掲載する際に使用する著者名と所属を記入してください。 日本語論文は日本語で、英語論文は英語(ローマ字)で入力してください。
著者と著者の間には半角カンマ(,)と半角スペースを入れてください。
同一機関の著者が続く場合は最後の著者のみ所属を記入してください。
日本語の所属は、電子情報通信学会の「関係諸機関略称一覧」に従ってください。
https://www.ieice.org/ipn/about/kikanrvakushou.html

# Complete paper submission (abstract registration)

• Please press the "Submit" button at the bottom of the page to complete the paper submission or abstract registration.

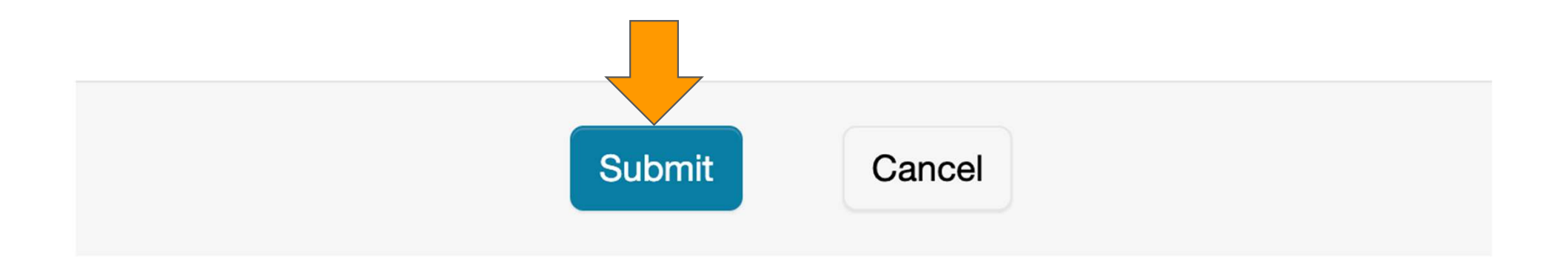

# Show the list of submitted papers

- After completing the paper submission (abstract registration), the list of your papers will be displayed.
- [Important] Please note that the paper manuscript has not been uploaded when "Files" section is empty.

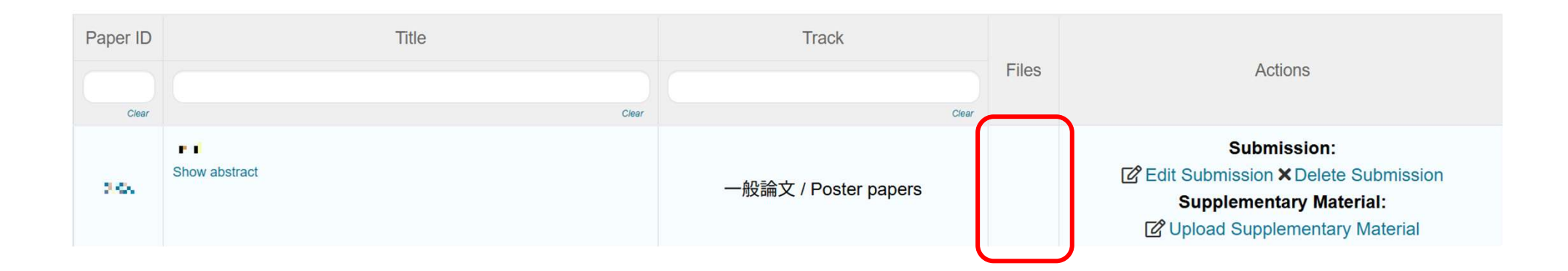

# Upload supplementary material (1/2)

- Please click "Upload Supplementary Material" on the paper list page to go to the page for uploading supplementary material.
- Supplementary material is in ZIP format and up to 50MB.

| FILES                                                                                       |                                          |  |
|---------------------------------------------------------------------------------------------|------------------------------------------|--|
| You can upload from 0 to 1 files. Maximum file size is 50 Mb. We accept <b>zip</b> formats. |                                          |  |
|                                                                                             |                                          |  |
|                                                                                             | Drop files here                          |  |
|                                                                                             | -or-                                     |  |
|                                                                                             | <ul> <li>Upload from Computer</li> </ul> |  |
|                                                                                             |                                          |  |

# Upload supplementary material (2/2)

- As long as the file size is the designated upper limit (i.e., 50MB), you can submit multiple files in a ZIP archive.
- Conversely, even if the supplementary material is one file, please submit it in a ZIP archive.

| FILES                                                                                       |                      |  |
|---------------------------------------------------------------------------------------------|----------------------|--|
| You can upload from 0 to 1 files. Maximum file size is 50 Mb. We accept <b>zip</b> formats. |                      |  |
|                                                                                             |                      |  |
|                                                                                             | Drop files here      |  |
|                                                                                             | -or-                 |  |
|                                                                                             | Upload from Computer |  |
|                                                                                             |                      |  |

# Complete uploading supplementary material

• Please press the "Submit" button at the bottom of the page to complete uploading supplementary material.

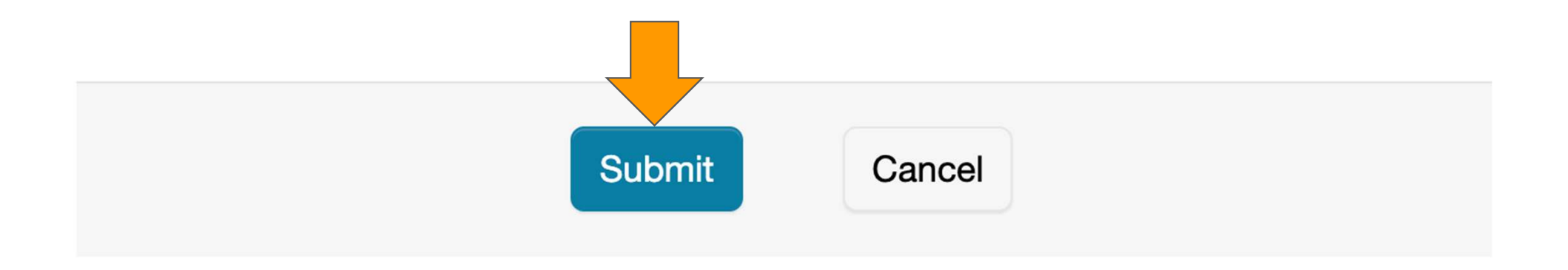